# Setting up Power Meters using Modbus Poll

## Notes

This document describes how to use **Modbus Poll** to update modbus settings. Disregard this document if you use another program.

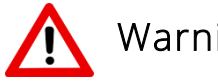

## Warnings

- Make sure you connect the Power Meter to **24vDC** otherwise permanent damage can be done to the Modbus Integrator.
- Power meters communicate in Hex format, **not** binary.
- Take care to ensure that you are sending the right commands otherwise permanent damage can be done to the power meter.

## Tools and Equipment needed

(not included in power meter pack)

- 24vDC Power Supply
- USB/RS485 Converter
- Modbus Poll software

Modbus Poll is a Modbus master simulator that allows you to update Modbus settings of your product. You can download Modbus Poll software from https://www.modbustools.com/download.html

Note: the free version of Modbus Poll only allows you to connect to a sensor for limited periods, however this is generally enough time to program the Modbus integrator. If you intend to use Modbus Poll for more than 30 days, you will need to buy a license. Refer to the Modbus Poll website for more information.

### How to Update the Power Meter's Modbus Settings

- Connect Power Meter to (i) USB/RS485 Converter, (ii) Power Supply and (iii) Computer
  - o See Steps 1, 2, 3
- Connect Power Meter to Modbus Poll Software
  - o See Step 4
- Change Modbus settings to preferred settings
  - See Step 5
- Check Rogowski Coil settings, Wire settings and Modbus Communication settings.
  - o See Step 6
- Disconnect Power Meter. It's now ready to use.
  - See Step 7 0

## Step 1 - Connect the USB/RS485 Converter to the Power Meter

- Connect the data cables between the USB/RS485 Converter and the power meter.
  - Make sure to match the "Data -" and "Data +" cables on both units.

#### Step 2 – Connect the Power Meter to Power Adapter

- Connect the 12V power adapter to the power meter
  - Make sure to match the Postive wires (+24v DC) and Negative wires (0 vDC) on the Power meter and power dapter

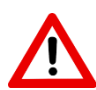

Warning: Make sure you connect the Power Meter to 24vDC otherwise permanent damage can be done to the Modbus Integrator.

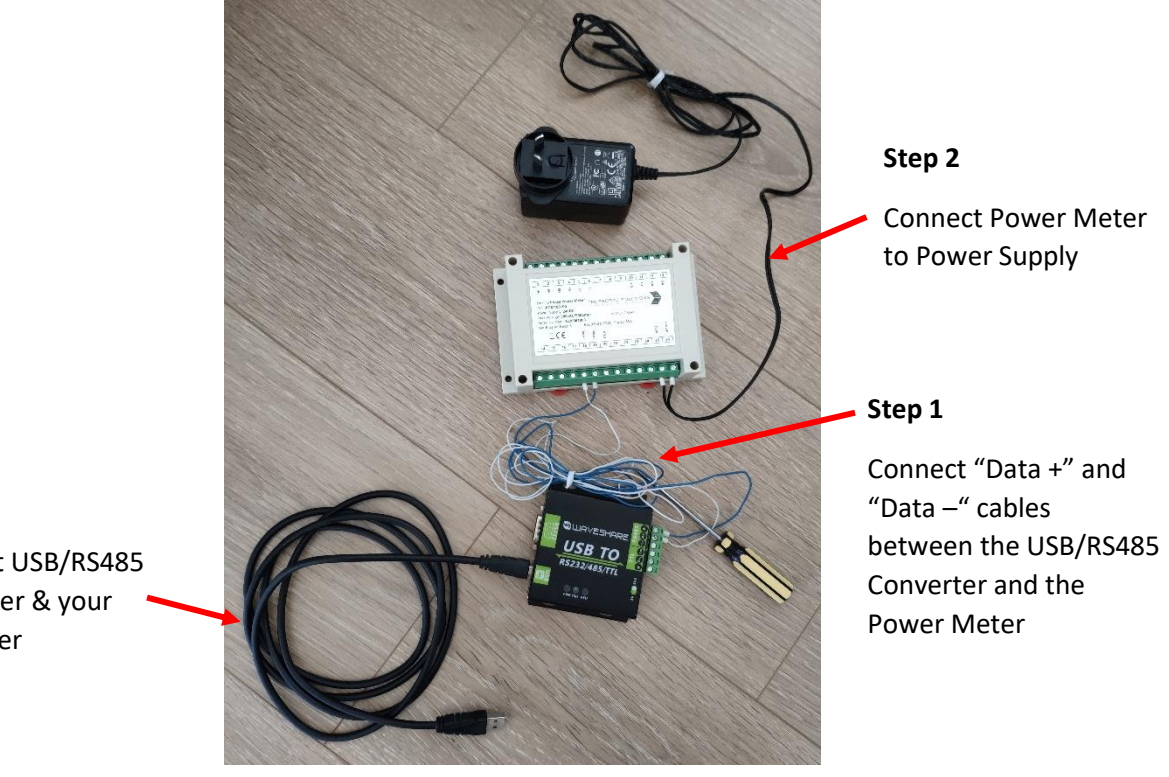

Step 3

Connect USB/RS485 Converter & your computer

#### Step 3 - Connect USB/RS485 converter to computer

- Plug the USB/RS485 converter into one of your computer's USB ports. The preference is to connect the converter to the COM1, COM2 or COM3 port.
- On your computer, go to "Device Manager" > "Ports (COM & LPT)" and check which port the USB/RS485 Converter is assigned to.
  - The USB/RS485 Converter should be assigned to:
    - "USB Serial Port (COM1)", OR
       "USB Serial Port (COM2)" OR
       "USB Serial Port (COM3)"
    - In the diagram (right), the USB/RS485 Converter is assigned to "USB Serial Port (COM1)".
- If the USB/RS485 Converter is assigned to another COM Port (eg COM4, COM5, etc), you will need to reassign the converter to COM1, COM2 or COM3. To do this:
  - right click on device and select "Properties"
  - select "Port Settings" tab > "Advanced" settings
  - change the COM port accordingly.
  - o DO NOT CHANGE ANY OTHER SETTINGS IN THESE TABS.

#### Step 4 – Connect Power Meter to Modbus Poll

•

Refer to the Power Meter's User Manual for the Modbus communication protocol.

- On your computer, open "Modbus Poll" software
  - If you don't have the software, you can download it from here: <u>https://www.modbustools.com/modbus\_poll.html</u>

#### In the Modbus Poll Software:

• Select the "Connection" Tab > "Connect"

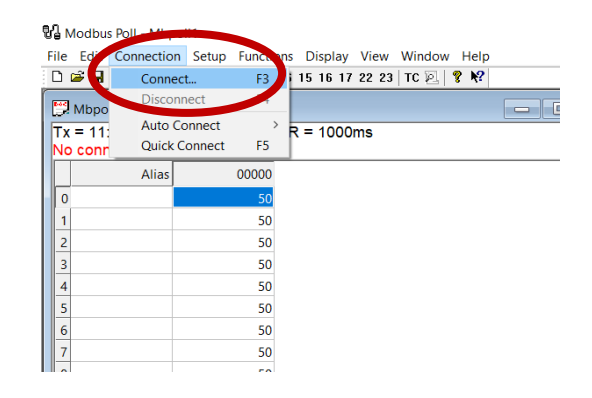

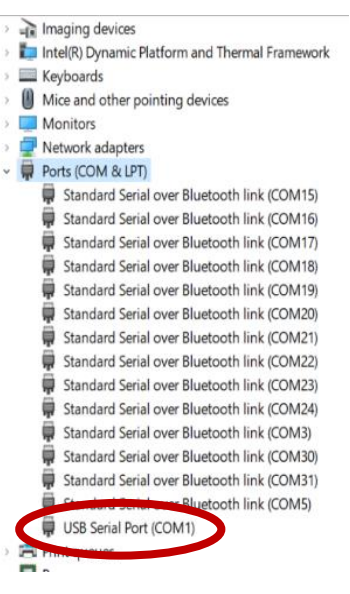

#### In 'Serial Settings',

- select the correct USB Serial Port (COM) for your device.
  - Eg, if you connected the USB/RS485
     Converter to COM2, then select 'USB Serial Port (COM2)' from the drop down list
- Set Modbus settings to default of power meter, which are:
  - o Baud Rate: 19200
  - o Data Bits: 8
  - o Parity: N
  - o Stop Bit: 1
- Click "**OK**"
- Go to the "Setup" Tab > "Read/Write Definition"

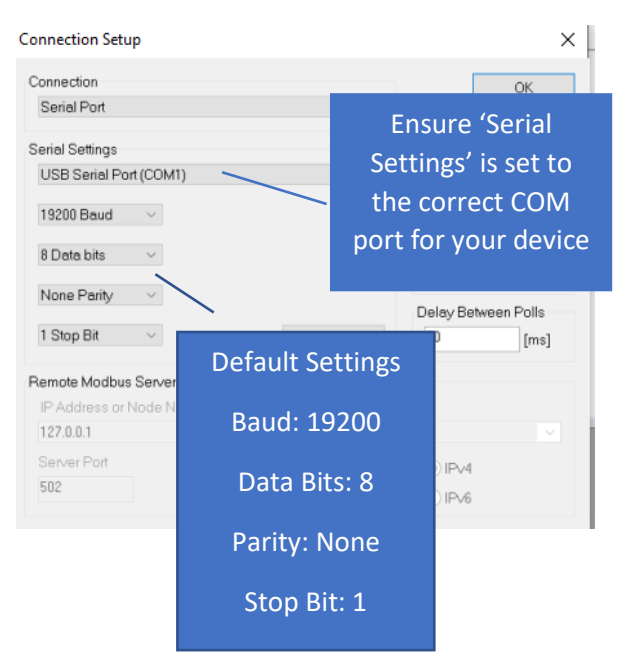

| e Edit Connect in Setu | Functions Display                    | View Window      | Help     |     |  |
|------------------------|--------------------------------------|------------------|----------|-----|--|
| ) 🖻 🖬 🕘  🐛             | Read/Write Definition                |                  |          |     |  |
|                        | nead, mile Delinition                | F8               | IC       | 8 № |  |
| Mbpoll1                | Read/Write Disabled                  | Shift+F6         |          |     |  |
| Alias                  | Excel Log<br>Excel Logging Off       | Alt+X<br>Alt+Q   | $\vdash$ |     |  |
| 0                      | Log<br>Logging Off                   | Alt+L<br>Alt+O   |          |     |  |
| 3                      | Reset Counters<br>Reset All Counters | F12<br>Shift+F12 |          |     |  |
| 6                      | Use as Default                       |                  |          |     |  |
| 8                      |                                      |                  |          |     |  |
| 9                      |                                      |                  |          |     |  |

- Match Slave address to the power meter.
  - The default setting is 1. However, you may need to try several different numbers to find the right one.
- Click **OK** to test if the slave address is correct.

| Read/Write Definition X                                                                                            | Mbpoll1                                                       | Slave address is  |
|----------------------------------------------------------------------------------------------------|---------------------------------------------------------------|-------------------|
| Slave ID: 1 OK                                                                                                    | Tx = 40: Err = 1: ID = 1: F = 03: SR = 1000ms                 | correct           |
| Function:     03 Read Holding Registers (4x)     Cancel       Address:     0     Protocol address E.g. 40011 -> 10 | Alias 00000                                                   | No error msg      |
| Quantity: 10                                                                                                    | 1 32                                                          |                   |
| Scan Rate:         1000         [ms]         Apply           Disable                                               |                                                               |                   |
| Disable on erro Match Slave ID to                                                                                  | 🛱 Mbpoll1                                                     | Slave address is  |
| Rows<br>●10 ○20 Power Meter                                                                                        | Tx = 4: Err = 4: ID = 3: F = 03: SR = 1000ms<br>Timeout Error | WRONG             |
| ☐ Hide Alias Colu<br>☐ Address in Cell                                                                             | Alias 00000                                                   | Timeout error msg |

## Step 5 – Change Modbus settings

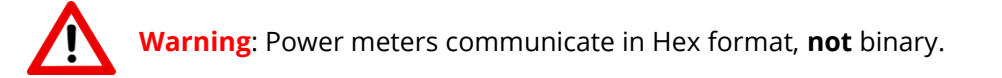

### Converting Decimal to Hex

You can use the **Programmer** option on your calculator to work out the HEX codes.

**Example**: To calculate the Hex number for a Modbus Address of 12:

- Select "Dec"
- Type in 12 using the calculator's keypad
- Read the Hex Result. In this example, the Hex number is C
- Enter "C" into register 301 of Modbus Poll

|                                     | C             | hange Ca                     | lculato | r type to:   |                                           |
|-------------------------------------|---------------|------------------------------|---------|--------------|-------------------------------------------|
| Calculator                          | /             | < /> Programmer              |         |              |                                           |
| Pr                                  | ogram         | mer                          |         |              |                                           |
|                                     |               |                              |         | 12           |                                           |
| HEX C<br>DEC 12<br>OCT 14<br>BIN 11 | 2<br>4<br>100 | QWORD                        | MS      | C            | lick on "Dec"<br>r number using<br>keypad |
| Ð Bitwis                            | ie 🗸          | Bit Shift $ \smallsetminus $ |         | Rea          | d "Hex" Result                            |
| А                                   | ~~            | >>                           | CE      | <b>A</b>     |                                           |
| В                                   | (             | )                            | %       | <del>.</del> |                                           |
| C                                   | 7             | 8                            | 9       | ×            |                                           |
| D                                   | 4             | 5                            | 6       | _            |                                           |
| E                                   | 1             | 2                            | 3       | +            |                                           |
| F                                   | +/_           | 0                            |         | =            |                                           |

#### Hex Codes

|                             | Modbus Setting | Decimal | Hex Code |
|-----------------------------|----------------|---------|----------|
| Register 300                | 03EA           | 1002    | 03EA     |
| Modbus Address              | 1              | 1       | 0001     |
| (Register 301)              | 2              | 2       | 0002     |
|                             |                |         |          |
|                             | 247            | 247     | F7       |
| Baud Rate<br>(Register 302) | 1200           | 0       | 0000     |
|                             | 2400           | 1       | 0001     |
|                             | 4800           | 2       | 0002     |
|                             | 9600           | 3       | 0003     |
|                             | 19200          | 4       | 0004     |
| Parity                      | Odd            | 0       | 0000     |
| (Register 303)              | Even           | 1       | 0001     |
|                             | None           | 2       | 0002     |

• Click on Functions > 16: Write Registers

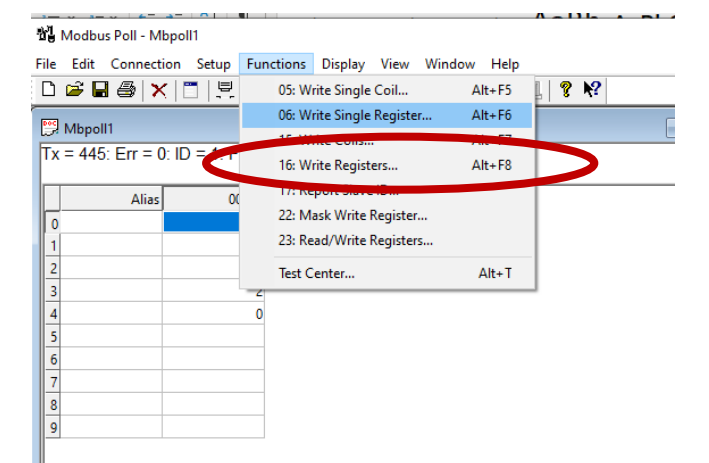

- Make sure the **Slave ID** matches the power meter.
- Change Address to **300**
- Change Quantity to 4
- Change Type to **Hex**

| 16: Write Multiple Reg | isters                                                               | ×                    |
|------------------------|----------------------------------------------------------------------|----------------------|
| Slave ID: 1            | 300 = 0x0000<br>301 = 0x0000                                         | Send                 |
| Address: 300           | 302 = 0x0000<br>303 = 0x0000                                         | Cancel               |
| Quantity: 4            |                                                                      | Edit                 |
| Type: Hex              | ~                                                                    | Open                 |
|                        | Check "Slave ID" is co<br>Change "Address" to<br>Change "Quantity" t | rrect<br>300<br>:o 4 |
|                        | Check "Type" = He                                                    | ex                   |

WARNING: All 4 registers (300, 301, 302, 303) must be filled in prior to selecting "Send". Make sure all 4 registers have the correct information. Failure to do so will result in a permanent setting error of the sensor that cannot be recovered.

Edit the 300, 301, 302 and 303 registers as follows:

- Double click on register 300
- Change value to 03EA (Register 300 is always set to 03EA)
- Double click on Register 301
- Enter new Modbus address (in Hex format, see previous page)
- Double click on Register 302
- Enter new Baud Rate (in Hex format, see previous page)
- Double click on Register 303
- Enter new Party (in Hex format, see previous page)

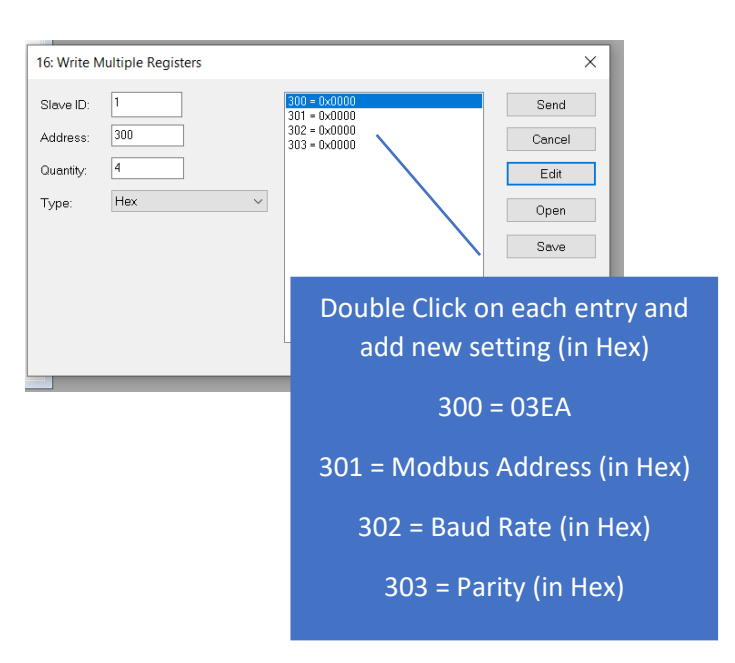

• **Tip**: Write the Modbus settings on the front of the Power Meter so you don't forget them

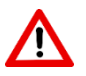

**WARNING:** All 4 registers (300, 301, 302, 303) must be filled in prior to selecting "Send". Make sure all 4 registers have the correct information. Failure to do so will result in a permanent setting error of the sensor that cannot be recovered.

- Once all 4 registers are set, click Send
  - When you hit Send, you will get an error message. **This is normal**. The error message appears because the Modbus settings have changed and the Power Meter can't communicate with Modbus Poll.
- Close the error message and close the setting box.
- Disconnect then reconnect the Power Meter using the new Modbus settings (see below).

| Example:                                                                  |                                              |
|---------------------------------------------------------------------------|----------------------------------------------|
| This device is set to:                                                    |                                              |
| <ul> <li>Modbus Address: 2<br/>(Register 301 - Hex code: 0002)</li> </ul> | 300 = 0x03EA<br>301 = 0x0002<br>302 = 0x0003 |
| <ul> <li>Baud Rate: 9600<br/>(Register 302 - Hex code: 0003)</li> </ul>   | 303 = 0x0002                                 |
| • Parity: NONE<br>(Register 303 - Hex code: 0002)                         |                                              |
| The Communication Code =<br>03 FA 00 02 00 03 00 02                       |                                              |

To disconnect, then reconnect the Power Meter to Modbus Poll, go to:

- "Connection" > "Disconnect"
- "Connection" > "Connect"
- Follow Step 4 (above) to enter the correct Modbus settings (Baud Rate, Parity & Slave ID)
- Go to **Setup** > **Read/Write Definition** and change the Slave ID to the new address.

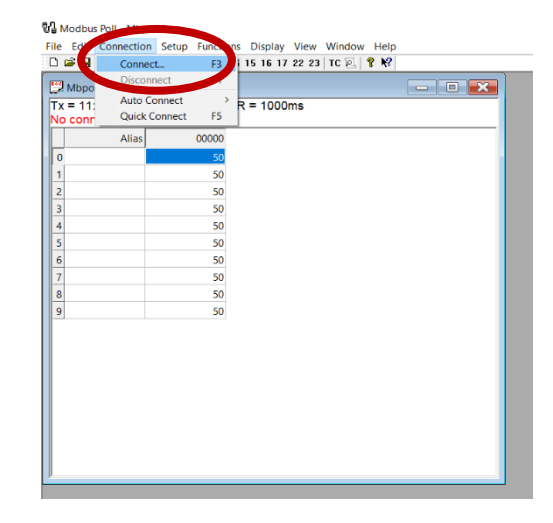

### Step 6 – Check Settings

• Go to "Setup" > "Read/Write Definition"

| Modbus Poll - Mbpoll  |                         |             |        |    |  |
|-----------------------|-------------------------|-------------|--------|----|--|
| File Edit Connect n   | Setup Functions Display | View Window | Help   |    |  |
| D 🖻 🖬 🚳  🗙            | Read/Write Definition   | F8          | TC 2 8 | N? |  |
| 💬 Mbpoll1             | Read/Write Disabled     | Shift+F6    |        |    |  |
| Tx = 165: Err = 0: ID | Excel Log               | Alt+X       |        |    |  |
| Alias                 | Excel Logging Off       | Alt+Q       | -      |    |  |
| 0                     | Log                     | Alt+L       |        |    |  |
| 2                     | Logging Off             | Alt+O       | -      |    |  |
| 3                     | Reset Counters          | F12         |        |    |  |
| 4                     | Reset All Counters      | Shift+F12   | -      |    |  |
| 6                     | Use as Default          |             |        |    |  |
| 7                     |                         |             |        |    |  |
| 8                     |                         |             |        |    |  |
| 9                     |                         |             |        |    |  |
|                       |                         |             |        |    |  |
|                       |                         |             |        |    |  |
|                       |                         |             |        |    |  |
|                       |                         |             |        |    |  |

- Change '**Address'** to the first register you want to read (see following pages for the Addresses).
  - Example: if you want to check the Rogowski Coil Current rating, change the Address to '100'
  - Example: if you want to check the Modbus Address and Baud Rate, change the Address to '80'
- Change 'Quantity' to 3. This will show you 3 registers. If you want to see 10 registers, change 'Quantity' to 10
  - Example: If the Address = 100 and the Quantity
     = 3, only 3 Reigsters will be shown, ie Registers
     100, 101 and 102 will be displayed.

| Read/Write             | Definition                 | ×                                        |
|------------------------|----------------------------|------------------------------------------|
| Slave ID:<br>Function: | 1 03 Read Holding          | Make sure Slave<br>Address is correct    |
| Address:               | 100 Pro                    | tocol address. E.g. 40011 -> 10          |
| Quantity:              | 3                          |                                          |
| Scan Rate:             | 1000 [ms                   |                                          |
| Disable                |                            | Address = 100                            |
| Read/                  | Write Disabled             | /////////                                |
| Disabl                 | e on error                 | Quantity = 3                             |
| View                   |                            |                                          |
| Rows                   | ○20 ○50                    | 0100 Fit to Quantity                     |
| Hide A                 | lias Columns<br>ss in Cell | PLC Addresses (Base 1) Enron/Daniel Mode |

|                                   | Address | Quantity |
|-----------------------------------|---------|----------|
| Check Rogowski Coil Rated Current | 100     | 3        |
| Check Modbus Configuration        | 80      | 3        |
| Check Wiring Type                 | 90      | 2        |

• The Modbus reading will be shown in the second (2<sup>nd</sup>) column. Check the results against the tables on the following pages.

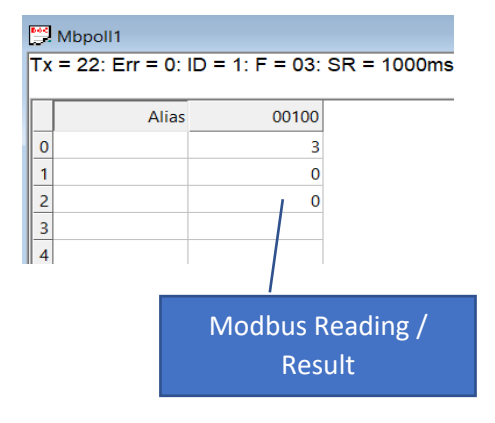

#### To check the Rogowski Coil Rated Current

|                             | Register | Modbus Reading | Description    |
|-----------------------------|----------|----------------|----------------|
| Rogowski Coil Rated Current | 100      | 1              | 100A           |
|                             |          | 2              | 600A           |
|                             |          | 3              | 1000A          |
|                             |          | 4              | 3000A          |
|                             |          | 5              | 6000A          |
| Voltage Connection          | 104      | 0              | Direct Connect |
|                             |          | 1              | 3PH4W (3 VTs)  |
| Current Connection          | 105      | 0              | Rogowski coil  |
|                             |          | 1              | СТ             |

#### • Go to "Setup" > "23.Read/Write Definition"

- Make sure the Slave Address is correct.
- Change:
  - o Address to 100
  - o Quantity to 3

#### • The Reading on Row 0 (Register 100) = Rogowski Coil Rated Current.

- Example: If row 0 (Register 100) = 3, the Rogowski Coil is rated for 1,000A
- The reading on Row 1 (Register 104) = Voltage Connection. This should = 0 for Direct Current
- The reading on Row 2 (Register 105) = Current Connection. This should = 0 for Rogowski coil

| Mbpoll1     Tx = 22: Err = 0: ID = 1: F = 03: SK = | Reading 3 Registers (rows 0,<br>1, 2) starting at Register 100 |
|----------------------------------------------------|----------------------------------------------------------------|
|                                                    |                                                                |
| Alias 00100                                        | Row 0 = Register 100 = Coil Rating                             |
|                                                    | Row 1 = Register 104 = Voltage Connection                      |
| 3 4                                                | Row 2 = Register 105 = Current Connection                      |

#### To check the Modbus Communication Settings

|           | Register | Modbus Reading | Description   |
|-----------|----------|----------------|---------------|
| Address   | 80       | 1 to 247       | Slave address |
| Baud Rate | 81       | 0              | 1200          |
|           |          | 1              | 2400          |
|           |          | 2              | 4800          |
|           | -        | 3              | 9600          |
|           | -        | 4              | 19200         |
|           | -        | 5              | 38400         |
| Parity    | 82       | 0              | Odd           |
|           |          | 1              | Even          |
|           |          | 2              | None          |
| Data Bit  | -        | 8              | 8             |
| Stop Bit  | -        | 1              | 1             |

#### • Go to "Setup" > "23.Read/Write Definition"

- Make sure the Slave Address is correct.
- Change:
  - o Address to 80
  - o Quantity to 3
- The Reading on Row 0 (Register 80) = Slave Address. (Default Slave Address = 1).
- The reading on Row 1 (Register 81) = Baud Rate
  - Example: If Row 2 (Register 81) = 5, the Baud rate is set to 38400
- The reading on Row 3 (Register 82) = Parity

#### To check the Wiring Type and Frequency

|                   | Register | Modbus Reading | Description              |
|-------------------|----------|----------------|--------------------------|
| Wiring Type       | 90       | 0              | 1PH2W L–N                |
|                   | -        | 1              | 1PH2W L-L                |
|                   |          | 2              | 3PH4W                    |
|                   |          | 3              | 3PH3W                    |
|                   |          | 4              | 1PH3W_LLN                |
| Nominal Frequency | 91       |                | Nominal Frequency, in Hz |

- Go to "Setup" > "23.Read/Write Definition"
- Make sure the Slave Address is correct.
- Change:
  - o Address to 90
  - o Quantity to 2
- The Reading on Row 0 (Register 90) = Wiring Type, eg 3 phase, 3 wires (3PH3W)
- The reading on Row 1 (Register 91) = Nominal Frequency. This should = 50Hz

#### Step 7 – Disconnect Power Meter

- Disconnect Power Meter from Modbus Poll
  - Go to Connection > Disconnect.
- Disconnect Power Meter from USB/RS485 Converter and Power Adaptor.